# ESTUDANTE DE MEDICINA

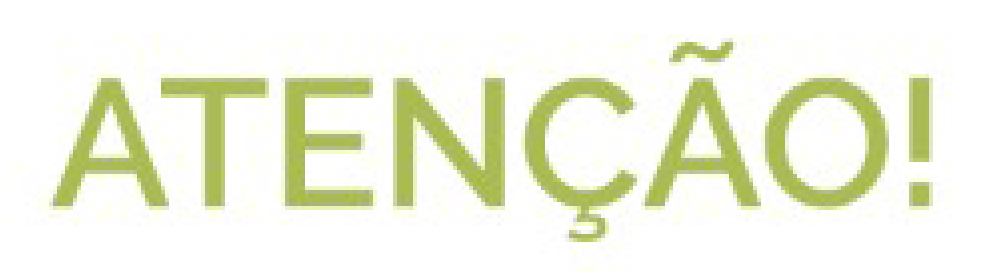

O Teste de Progresso será realizado no dia 6 de outubro. Para participar, faça a validação de seus dados e a instalação do software até quinta-feira, 30 de setembro.

- A validação dos dados se dá pelo CPF e data de nascimento.
- No dia do teste, o acesso será com o CPF e a senha criada na validação.
- Os estudantes que não tiverem validado seus dados e instalado o programa até 30 de setembro não poderão fazer a prova..

### Saiba como validar seus dados e instalar o software

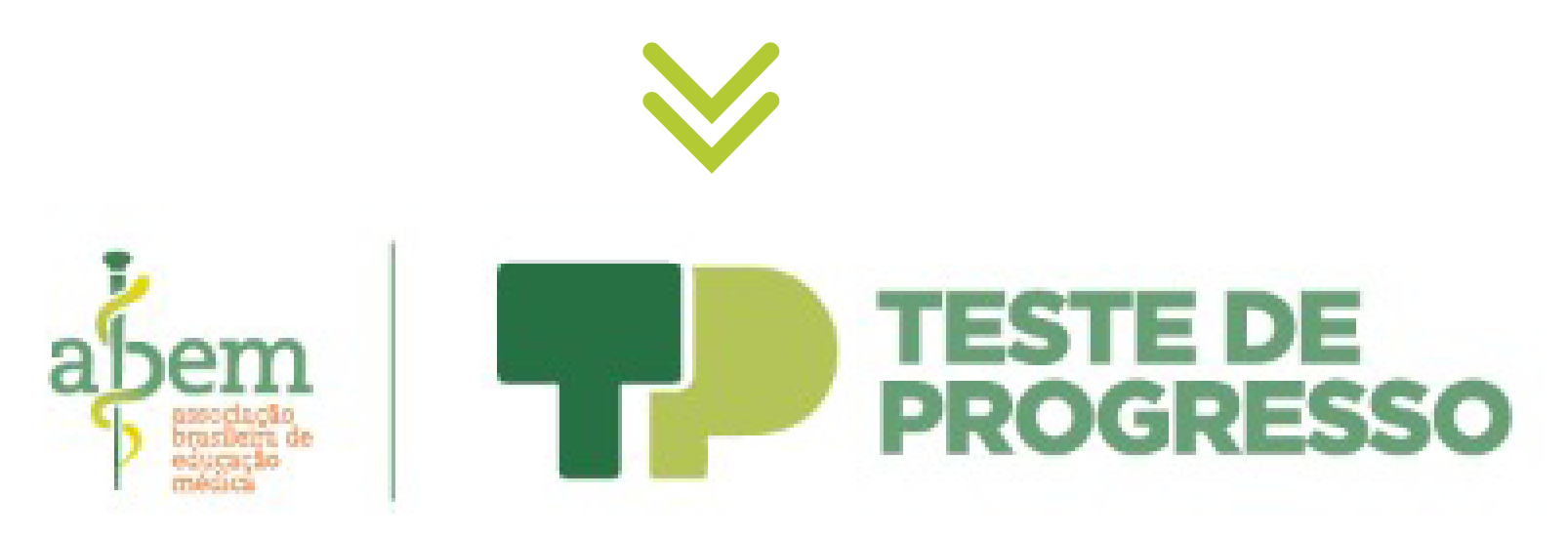

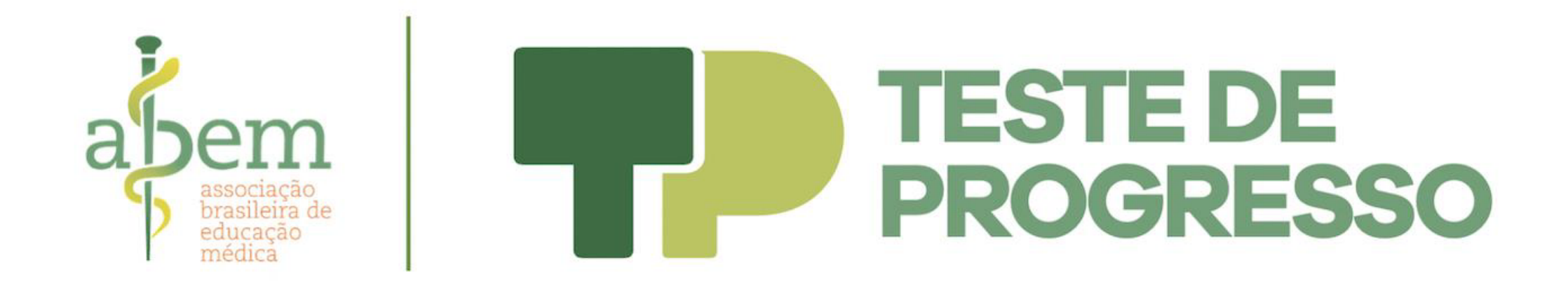

### A organização do seu Teste de Progresso 2021.2 está sendo realizada pela Associação Brasileira de Educação Médica (ABEM).

Contar com a parceria de uma Instituição de nível nacional significa que, além da FPS, teremos mais de 120 Escolas médicas realizando o Teste de Progresso. Isso significa que sua participação na prova será nacional.

Com essa mudança, o exame será organizado pela ABEM

Para facilitar sua experiência, criamos um tutorial com o passo a passo de acesso à plataforma:

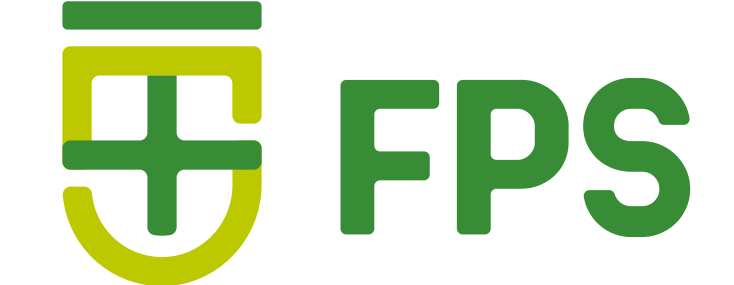

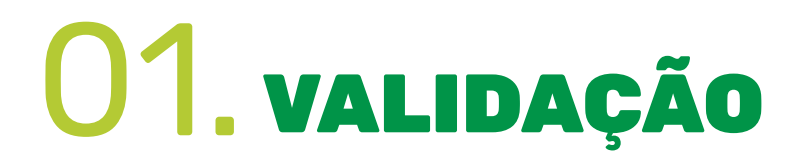

Acesse o link https://s1.einf.com.br Você será direcionado a esta página:

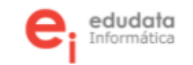

INÍCIO QUEM SOMOS TP PRIVACIDADE

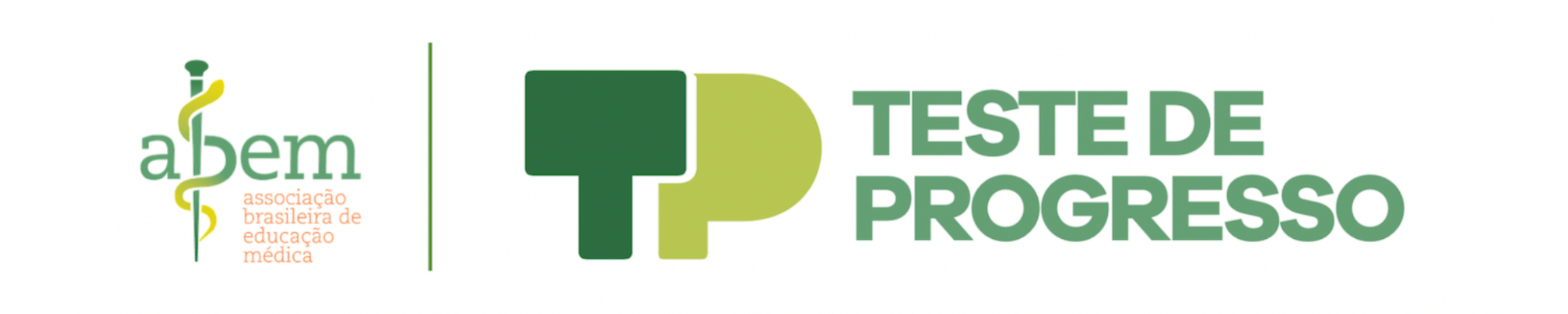

#### Teste de Progresso Nacional 2021

O Teste de Progresso (TP), projeto de sucesso que muito tem contribuído para os processos de avaliação institucional e dos discentes que o realizam ao longo dos últimos anos, já é realizado por mais de 120 escolas (mais de um terço das escolas médicas do país), reunidas em 18 Núcleos de Teste de Progresso. Aos Alunos, a Edudata informa que qualquer tipo de informação pessoal recolhida no momento do cadastro (nome, e-mail, dados pessoais e outros) será utilizada exclusivamente para esta avaliação e será encaminhada somente à sua faculdade. Somente a sua faculdade e você terão acesso aos seus dados.

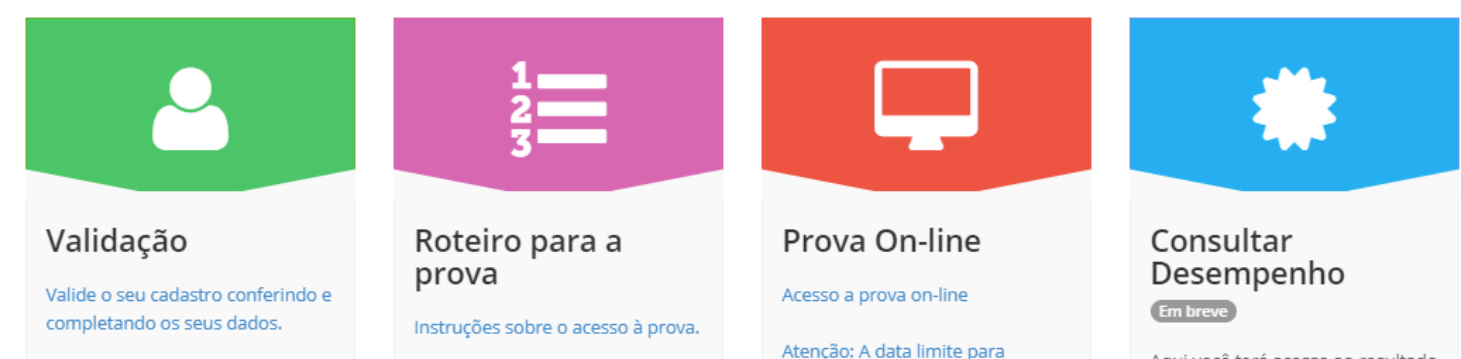

Atenção: A data limite para validar o seu cadastro é 30/09/2021. Após esta data, aqueles que não validaram não poderão fazer a prova.

download/instalação do programa é até o dia 30/09/2021. Após esta data, aqueles que não tiverem instalado o programa não poderão fazer a prova.

Aqui você terá acesso ao resultado da prova e o seu desempenho.

A ABEM busca através do Teste de Progresso 2021 institucionalizar permanentemente o Teste de Progresso de modo a consolidá-lo como alternativa de avaliação institucional e da evolução do estudante, contribuindo também com o desenvolvimento docente no campo da avaliação.

- Prof Sandro Schreiber de Oliveira - Conselho Diretor da ABEM -

0 0 0 0

#### Agora você criará seu acesso na plataforma. Clique em Validação e preencha a tela abaixo:

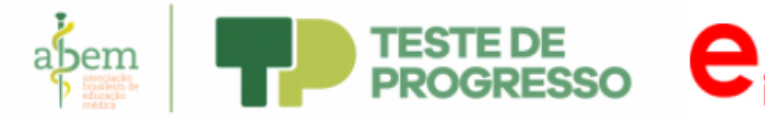

|                                                   | (Acesso disponível aos Alunos informados pelas Faculdades)<br>Primeiro Acesso                      |
|---------------------------------------------------|----------------------------------------------------------------------------------------------------|
|                                                   | Validar suas informações                                                                           |
| Prezado estudante,                                |                                                                                                    |
| Para que você possa ter acesso à prova on-line vo | ocê deve revisar o seu cadastro no nosso sistema, informar-nos o seu e-mail e definir a sua senha. |
| Digite seu CPF (sem ponto nem traço)              |                                                                                                    |
| 99999999999                                       |                                                                                                    |
| Digite sua Data de Nascimento                     |                                                                                                    |
| mm/dd/yyyy                                        |                                                                                                    |
|                                                   | Enviar                                                                                             |
|                                                   |                                                                                                    |
|                                                   |                                                                                                    |

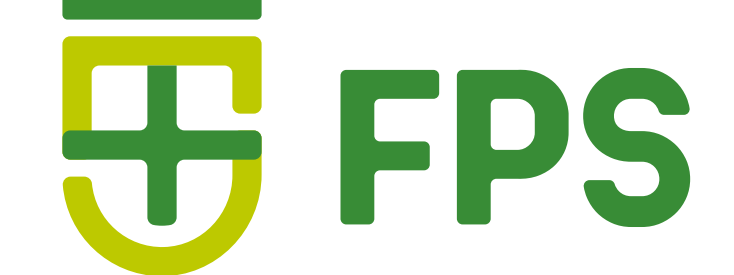

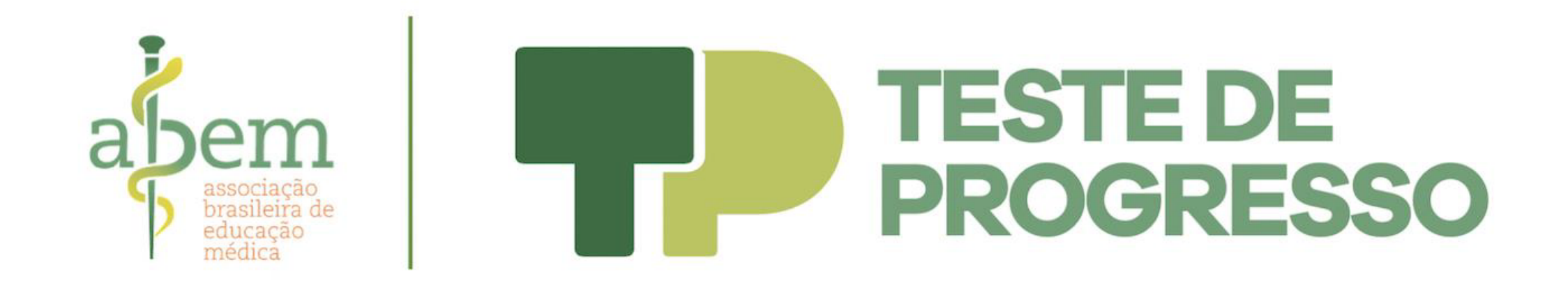

Você será direcionado a uma tela que contém seus dados. Valide a sua instituição (FPS) e seu e-mail.

Na validação dos dados, você criará uma senha.

Anote e guarde essa senha, pois no dia da prova só será possível acessar o Teste do Progresso com a digitação da mesma.

Grupo Nacional de Consórcios - Teste de Progresso 2021

Verifique e confirme os seus dados:

| CPF                                       |
|-------------------------------------------|
|                                           |
| Nome                                      |
|                                           |
| Escola                                    |
| 120-FPS - FACULDADE PERNAMBUCANA DE SAUDE |
| Ano/Semestre                              |
|                                           |
| E-mail *                                  |
|                                           |
| Senha *                                   |
| Digite sua Senha                          |
| Exibir senha                              |
| Necessario possuirio (otto) digitos       |
|                                           |
|                                           |

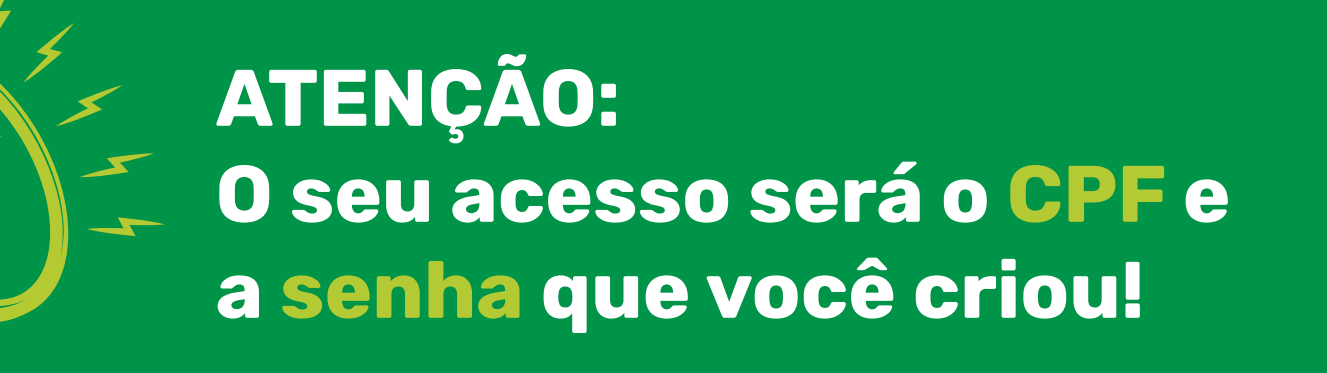

Após confirmar seus dados e criar a senha, lembre de **salvar**.

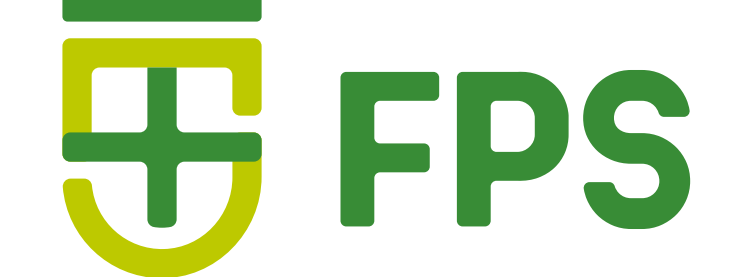

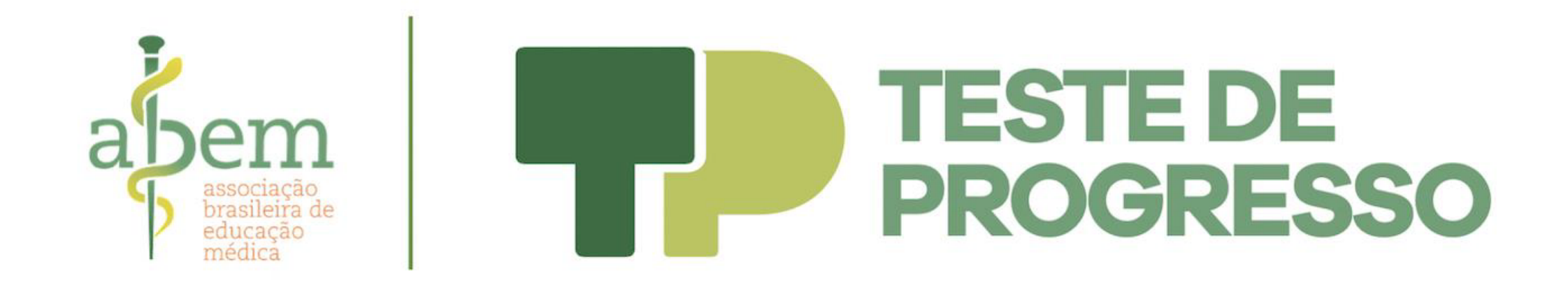

## **DOWNLOAD DO APLICATIVO**

Para ter acesso à prova, é necessário baixar e instalar o programa da plataforma, chamado Safe Exam Browser.

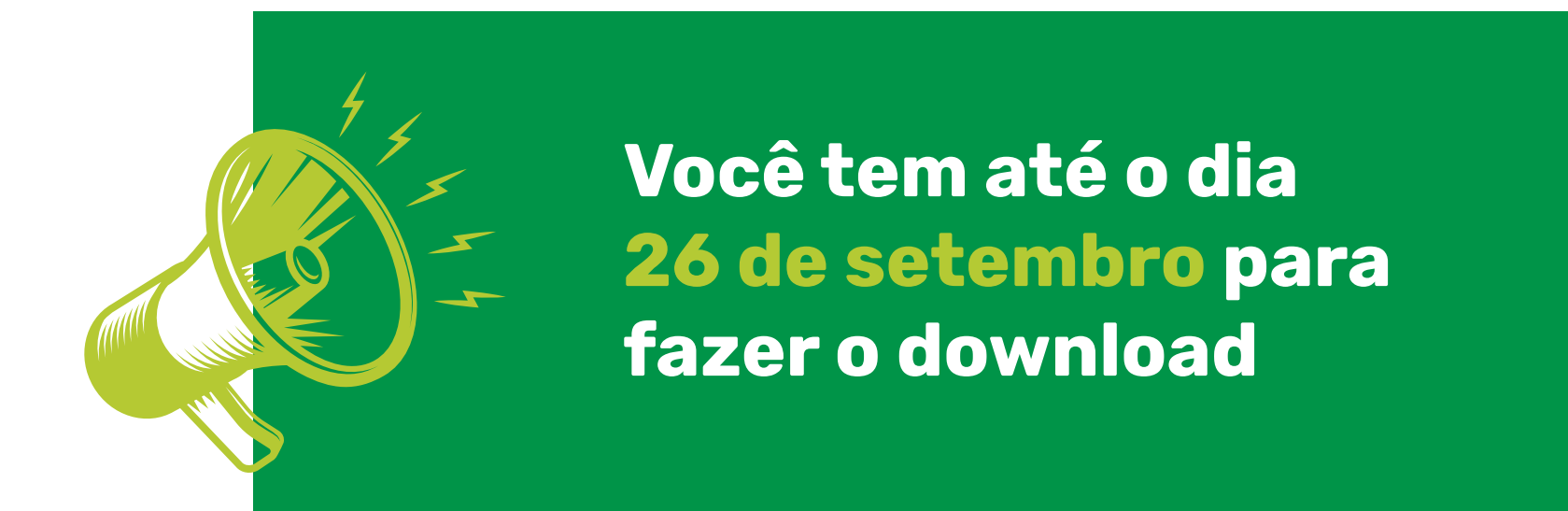

De acordo com o sistema operacional que você deseja utilizar, clique nos botões correspondentes abaixo e assista aos vídeos informativos que explicam como fazer o download do programa no equipamento que realizará o Teste de Progresso.

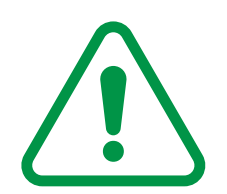

**ATENÇÃO:** Você precisa instalar tanto o programa quanto o arquivo de configuração, de acordo com os passos a seguir:

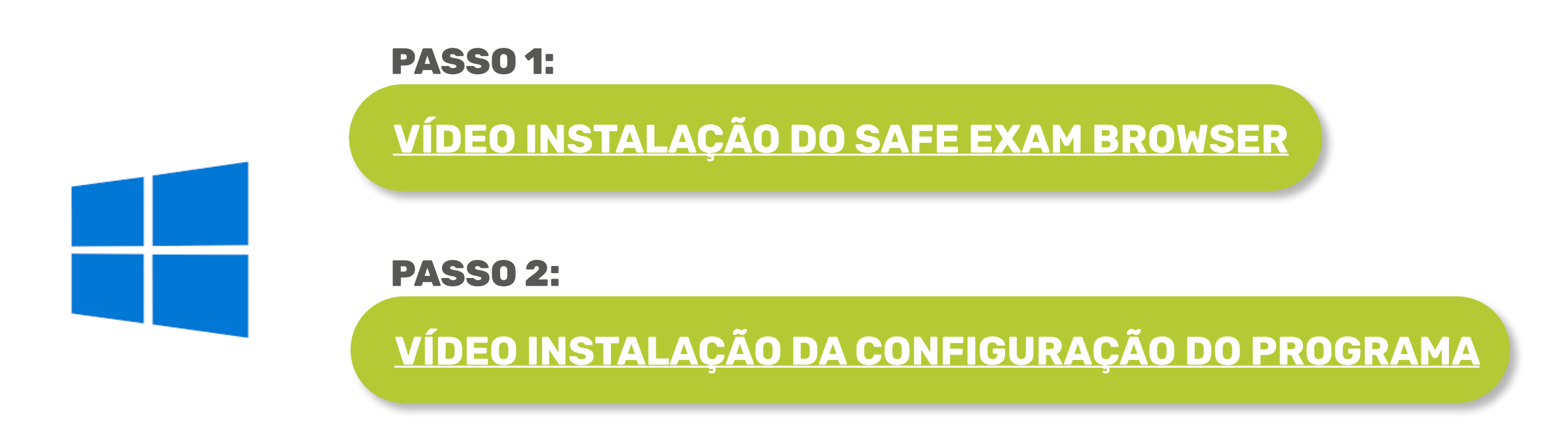

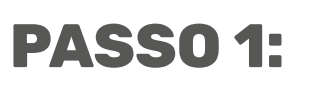

VÍDEO INSTALAÇÃO DO SAFE EXAM BROWSER

**PASSO 2:** 

VÍDEO INSTALAÇÃO DA CONFIGURAÇÃO DO PROGRAMA

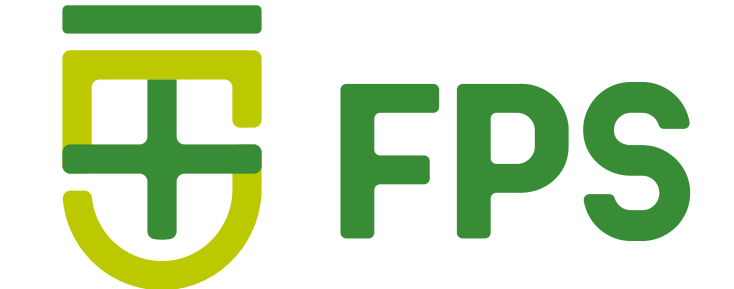

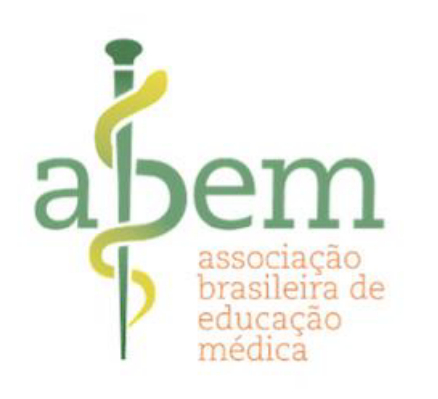

## **TESTE DE** PROGRESSO

Existe um problema comum na instalação do programa para Windows. Em alguns casos, quando se faz o download do arquivo de configuração do programa, ele abre o Bloco de Notas ou o PDF Reader.

Caso isso aconteça com você, saiba o que fazer:

**CLIQUE AQUI** 

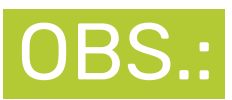

Para aparelhos com sistema operacional iOS, o aplicativo Safe Exam Browser está disponível para download. A prova poderá ser realizada através do aplicativo.

O Safe Exam Browser NÃO ESTÁ DISPONÍVEL para smartphones com sistema operacional Android.

## **03.** INFORMAÇÕES IMPORTANTES

Após sua inscrição, enviaremos para você mais detalhes sobre a prova.

Caso tenha dúvidas ou haja qualquer dificuldade em seu processo de inscrição, entre em contato através do e-mail tecnologia@fps.edu.br.

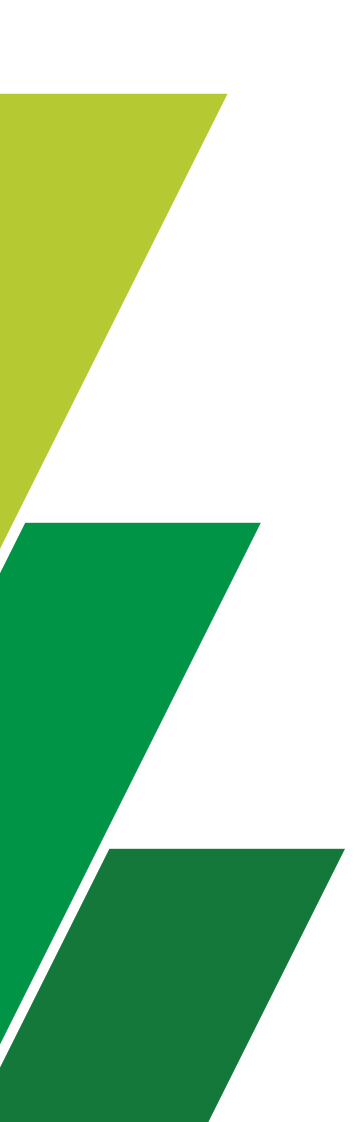

Lembrando que o seu acesso à plataforma é através do seu **CPF e senha**. Deixe tudo registrado e anotado em algum lugar, para evitar dificuldades no dia do Teste de Progresso.

### Desejamos uma ótima prova para você!

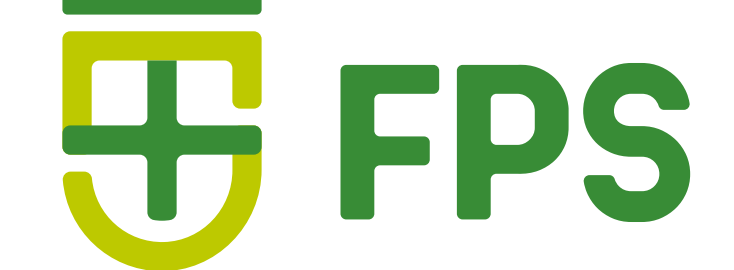